## ICT Confidentialiteitsverklaring doorgeven

handleiding Self Service Portal

#### 1 Aanmelden op de ICT dienstencatalogus

- Surf naar https://ssp.uzgent.be
- Meld aan met je LDAP gebruikersnaam en het wachtwoord.
- Heb je deze nog niet ontvangen kan je deze opvragen via http://wachtwoordbeheer.uzgent.be

| Gelieve in te l                                                                                                 | oggen | 1.      |  |
|----------------------------------------------------------------------------------------------------|-------|---------|--|
| Log in:                                                                                                    |       | and all |  |
| Paswoord:                                                                                                    |       | No.     |  |
| Aanmelden                                                                                                    | 13    |         |  |
|                                                                                                    |       |         |  |
|                                                                                                    |       |         |  |
| The second second second second second second second second second second second second second second second se |       |         |  |

LET OP: je gebruikersnaam en wachtwoord zijn hoofdlettergevoelig!

# 

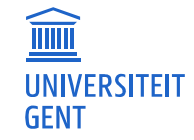

#### 2 Selecteer het nodige formulier

• Na het inloggen krijg je onderstaand scherm

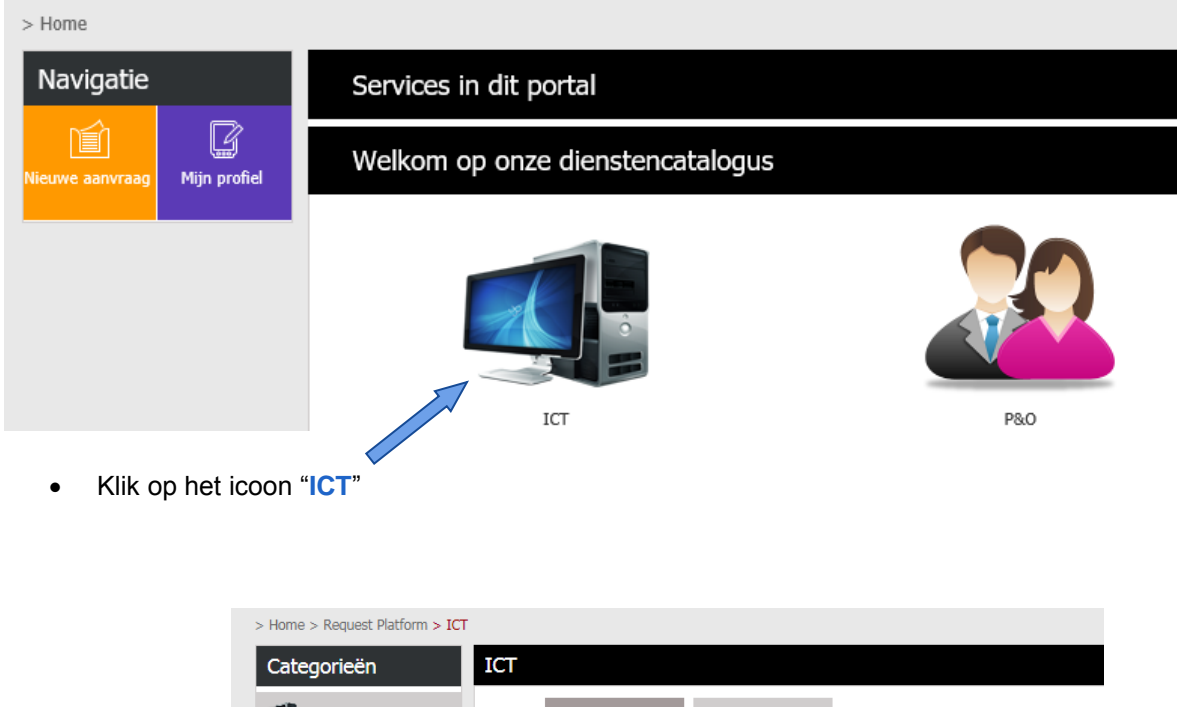

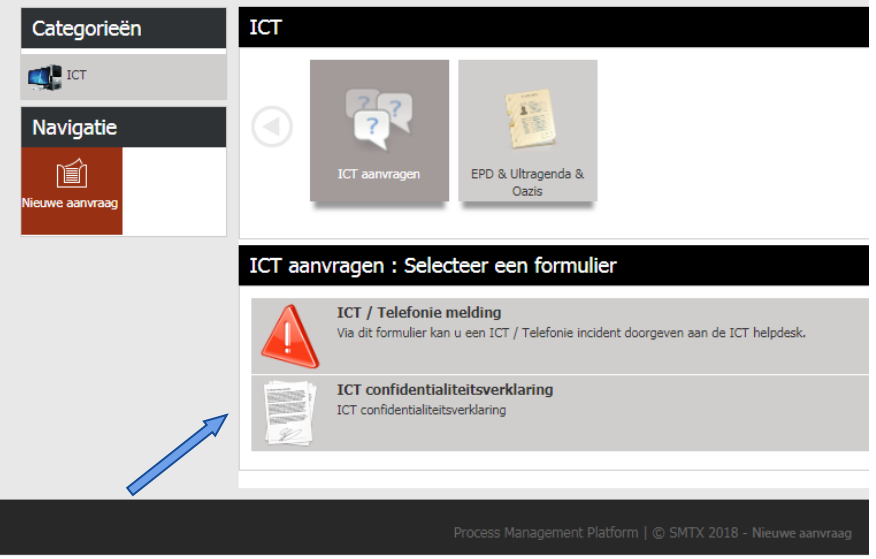

• Klik onder de rubriek "ICT aanvragen" op het formulier "ICT confidentialiteitsverklaring"

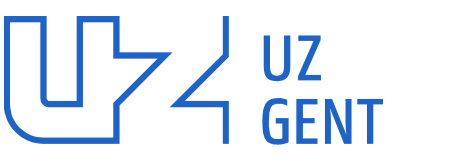

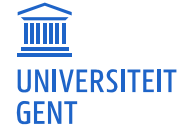

• Het formulier "ICT confidentialiteitsverklaring" opent

| > Home > Request Platform > IC |                                                                                                    |
|--------------------------------|----------------------------------------------------------------------------------------------------|
| Actions                        | ICT confidentialiteitsverklaring                                                                                                    |
| Navigatie                      | Is, and geboren op the second geboren op the second geboren op the |
| Nieuwe aanvraag                | Ik heb kennis peromen van het document "Het gebruik van ICT-middelen in het UZ Gert - Gedragslijn voor gebruikens" zoals ook voorsien in Apilgege_LQ van het arbeidoregiement van het UZ Gert en zal mij gedragen volgens deze gedragslijn.     Gelezen en Goedgebeurd                                                                                                    |
|                                | On toppang te tryigen tot 64 dytable toppassionen van het UZ Gert, frig is een gebruikersnaam en wachtwoord. Bede zijn strikt persoonlijk en individued te gebruiken en bewaar is zorguidig voor mezelf (en deel is due niet met derden zoals collega's, staguien, consulenten, jobatudenten). lizelf ben verstoordelijk wor het verginge beware en bet gebruiken verstoordelijk voor mezelf (en deel is due niet met derden zoals collega's, staguien, consulenten, jobatudenten). lizelf ben verstoordelijk voor mezelf (en deel is due niet met derden zoals collega's, staguien, consulenten, jobatudenten). lizelf ben verstoordelijk voor mezelf (en deel is due niet met derden zoals collega's, staguien, consulenten, jobatudenten). lizelf ben verstoordelijk voor mezelf (en deel is due niet met derden zoals collega's, staguien, consulenten, jobatudenten). lizelf ben verstoordelijk voor mezelf (en deel is due niet met derden zoals collega's, staguien, consulenten, jobatudenten). lizelf ben verstoordelijk voor mezelf (en deel is due niet met derden zoals collega's, staguien, consulenten, jobatudenten). lizelf ben verstoordelijk voor mezelf (en deel is due niet met derden zoals collega's, staguien, consulenten, jobatudenten). lizelf ben verstoordelijk voor mezelf (en deel is due niet met derden zoals collega's, staguien, consulenten, jobatudenten).                                                                                                    |
|                                | I Warnear er problemen tijn med te geheinhouding van mijn wachtwoord, zal ik de onmiddelijk schriftelijk melden aan mijn denstverantwoordelijke en per e-mai aan de data protection officer van het UZ Gent (gez@gezet.de). Ik zal in dat geval mijn wachtwoord onmiddelijk wijzigen via<br><u>Attrac//wachtwoorditecherezaroent.de</u><br>© eleteen en Geologiekund                                                                                                    |
|                                | It zal uit eigen beweging mijn wechtvoord minstens jaarhijks wijzigen. Ik word hierven vervittigd.         Gelezen en Goedgebeurd                                                                                                    |
|                                | I k trig door min toespog to to de diplate toepassionen van het UZ Gent, ik taal alle informatie, sowel bestijfairformate als personnepsgevens, strikt vertrouweligk behandelen en erkel gebruiken in functie van mijn opdracht binnen of ten behove van het UZ Gent. Ik<br>zal uitskuitend kommin emeen en gebruik maken van de informatie en/of uitsluitend de informatie en/of uitsluitend komman. En ververken de k voor het uitvoeren van mijn opdracht nodig heb.                                                                                                    |
|                                | I it cal mijn personnlijke patientendossier niet zomaar raadplegen. Mijn opdracht binnen of ten behoeve van het UZ Gert staat namelijk volledig to van mijn recht als patient om mijn dossier in te lijken. Zoals alle andere patienten den ik een aanvraag in bij mijn zorgverfener om inzage te krijgen in mijn<br>eigen potentendossier<br>— Gestemen der Gostgebaurd                                                                                                    |
|                                | Ce patiëntendossiers van mijn kinderen, partner en andere naasten nadpleeg ik evennin zoman. Daarvoor moet ik als zorpverlener een actieve behandelvelate hebben met die familieleden en naasten.                                                                                                    |
|                                | i Ik ben op de hoogte dat elle personlijke toegen en verdere acties in digitale toepesuingen van het 1/2 Gent worden geregistreerd.                                                                                                    |
|                                | Het UZ Gen kan bij ongeconkolf gebruik van ICT-middelen mijn toegang tot digitale toepasingen intrekkeen.  Gelean en Goedgeleurd                                                                                                    |
|                                | It hen go de hoogte de trienden op deze modeleteten en voorwaarden anleiding kunnen geven tot het opstanten van een <b>tuchtprocedure</b> zaals bapaald in het personeelsstatuut van het UZ Gert, of van een andere junklische actie door het UZ Gert en despevallend tot strafvechelijke vervolging ook na het<br>einde van mit jung ooksche binnen of ten behoeve van het UZ Gert.     Gelezen en Goedgeleurd                                                                                                    |
| Ş                              |                                                                                                    |
|                                | X Ansleen                                                                                                    |

#### 3 Akkoord verklaren

- Op het formulier dien je elk item aan te vinken voor gelezen en goedgekeurd
- Klik nadien op "verzenden"

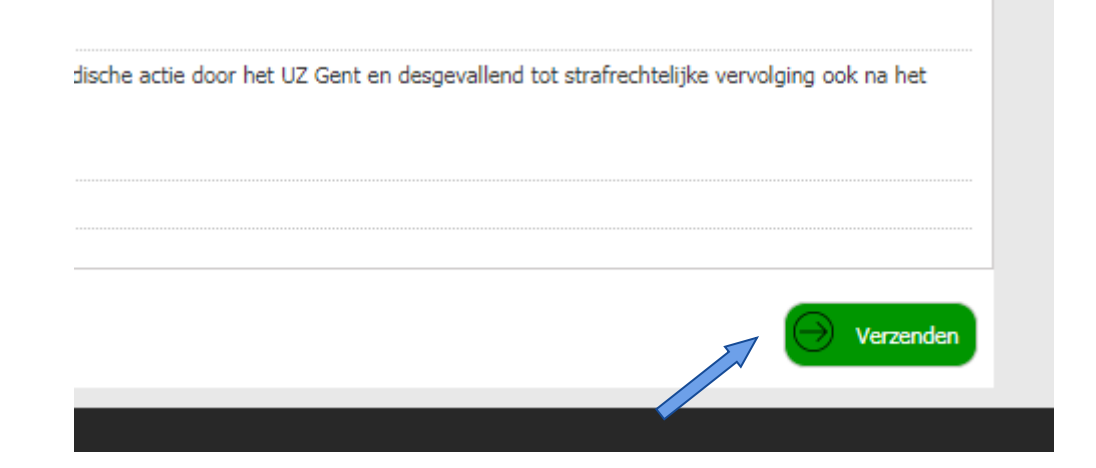

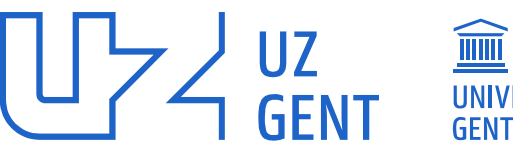

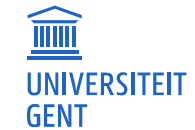

### 4 Bevestiging

Na het verzenden krijg je een bevestiging te zien:

| Versturen geslaagd                                                 |
|--------------------------------------------------------------------|
| Beste                                                              |
| Bedankt voor uw registratie.                                       |
| Binnen enkele minuten ontvangt u een bevestiging op uw emailadres: |
| Met vriendelijke groeten,<br>ICT Helpdesk                          |
|                                                                    |
|                                                                    |

Hierna mag je het scherm sluiten. Je krijgt op jouw opgegeven e-mailadres nog een bevestiging met daarin een kopie van jouw aanvraag.

 LET OP: Wanneer we niet over jouw e-mailadres beschikken, krijg je een melding op het scherm te zien. We raden aan om in dat geval jouw e-mailadres te laten registreren bij het P-Loket voor personeelsleden (Ingang 12 Route 1510 <u>ploket@uzgent.be</u>), S-Loket voor studenten verpleegkunde (Ingang 12 Route 1510 <u>sloket@uzgent.be</u>) of de Badgeshop voor overige (Ingang 50 Route 520 <u>badgeshop@uzgent.be</u>)

#### 5 Vragen of problemen

• Bij technische vragen of problemen kan u telefonisch contact opnemen met de UZGent Helpdesk op nummer 09/332.20.01

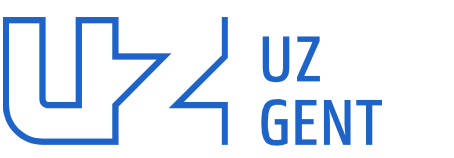

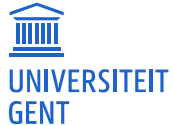